# 

# B6 Multi-Effects Processor

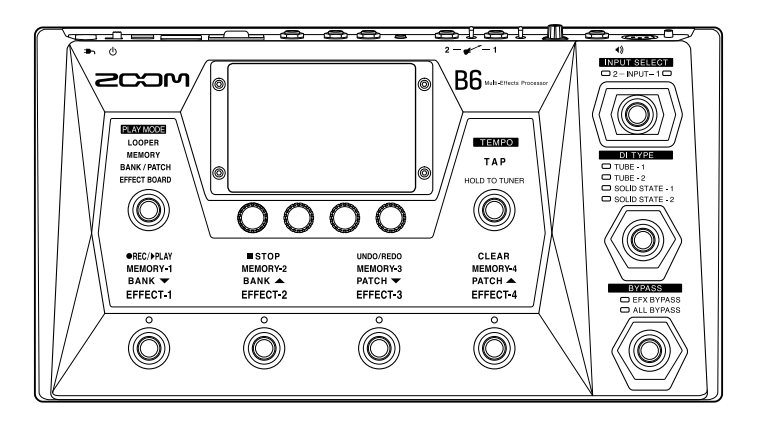

# クイックツアー

### ご使用になる前に「安全上の注意/使用上の注意」を必ずお読みください

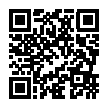

オペレーションマニュアルは、ZOOMのWEBサイト(www.zoom.jp/docs/b6)からダウンロードできます。 このページには、PDF形式とHTML形式のファイルがあります。 PDFは、紙に印刷する場合やパソコンでの閲覧に向いたファイル形式です。 HTMLは、スマートフォンやタブレットでの閲覧に向いたファイル形式でブラウザーで読むことができます。

© 2021 ZOOM CORPORATION 本マニュアルの一部または全部を無断で複製/転載することを禁じます。 本マニュアルは将来必要となることがありますので、必ず参照しやすいところに保管してください。 本マニュアルの内容および製品の仕様は予告なしに変更されることがあります。

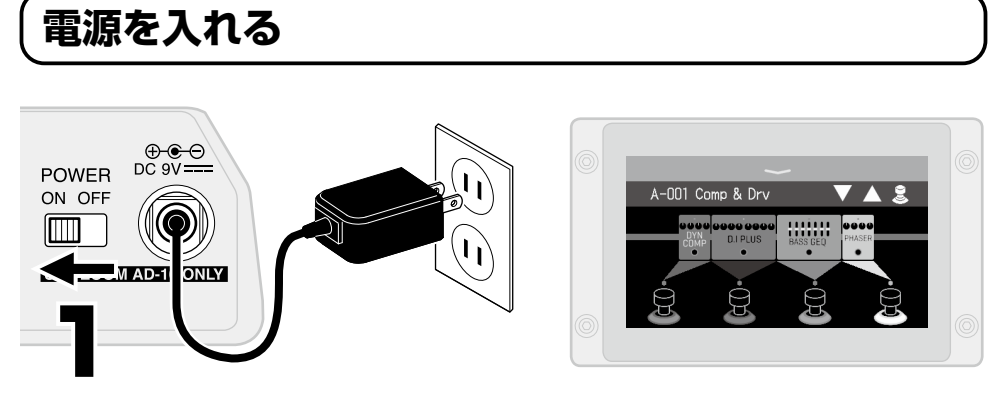

初期設定では ECO モードが "ON"に設定されており、操作が行われないまま 10 時間が経過すると、自動的に電源が切れます。ECO モードは "OFF"にすることもできます。

### 接続する

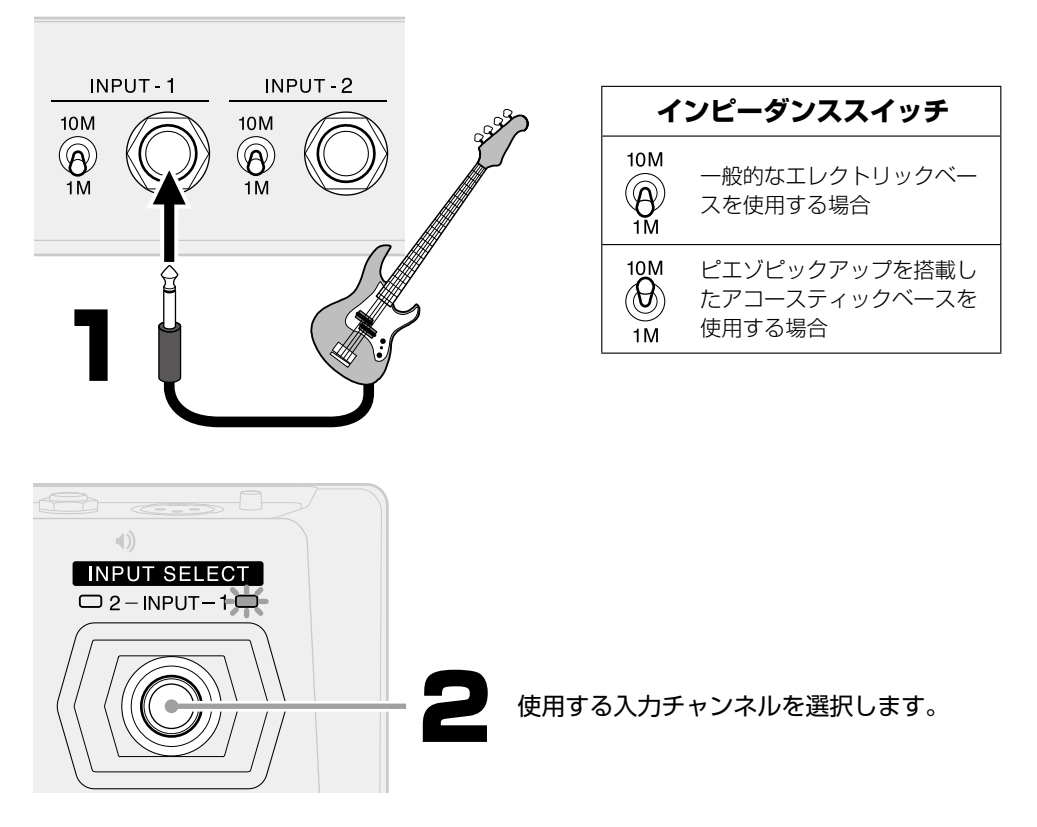

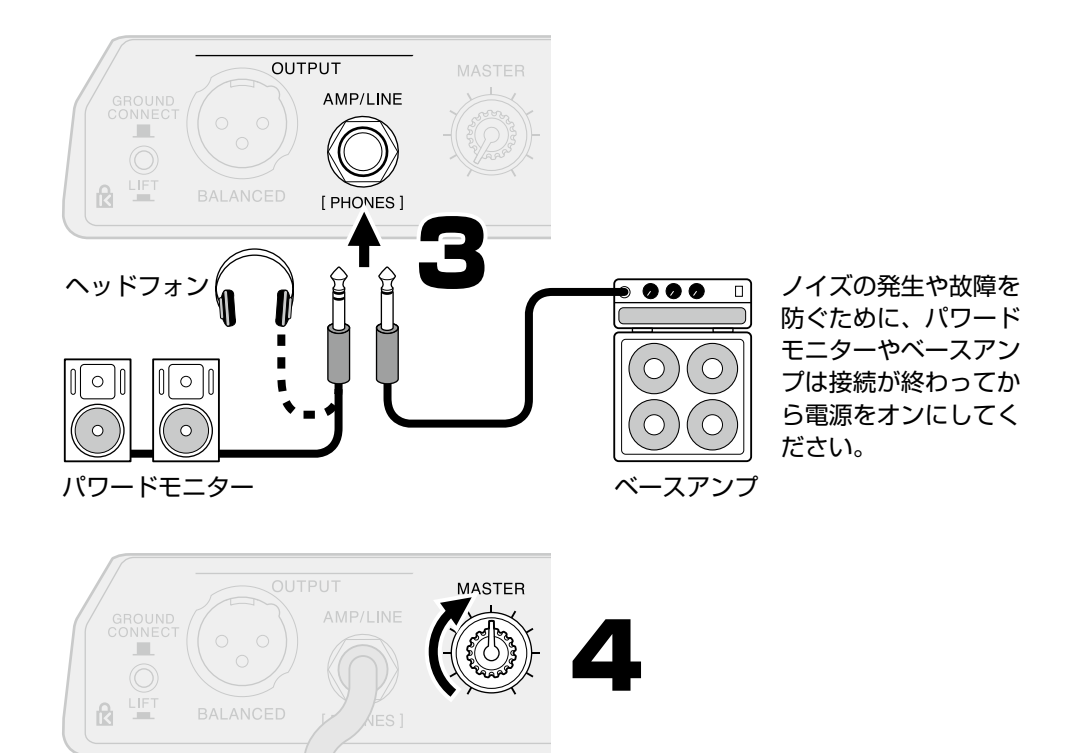

## (チューニングを合わせる

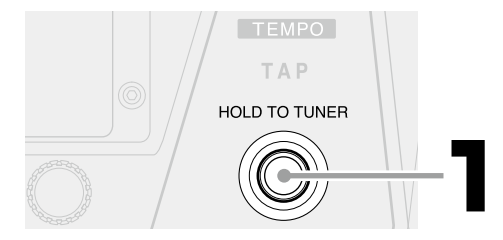

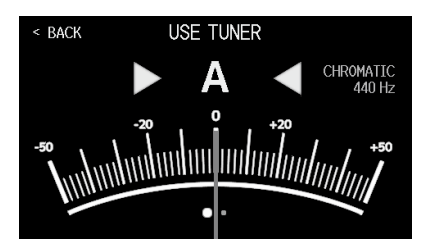

長押しでチューナーを起動し ます。もう一度押すとチュー ナーを終了します。

- チューニングしたい弦を開放で鳴らし ます。
- 最寄りの音名とピッチのズレが表示されます。
- が緑に点灯するようにチュー ニングします。

### バイパスする

ベースアンプなどのEQや音量は、B6のエフェクトをバイパスすると調節しやすくなります。

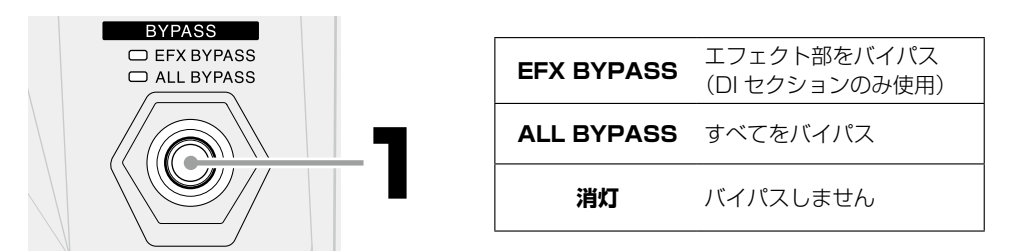

### 「演奏スタイルに合わせて PLAY MODE を選択する

選択した PLAY MODE に合わせてタッチスクリーンとフットスイッチの機能が変わります。

### EFFECT BOARD

パッチメモリーで使用しているエフェクトやアンプモデルをタッチスクリーンに表示しま す。フットスイッチでエフェクトの ON/OFF ができます。

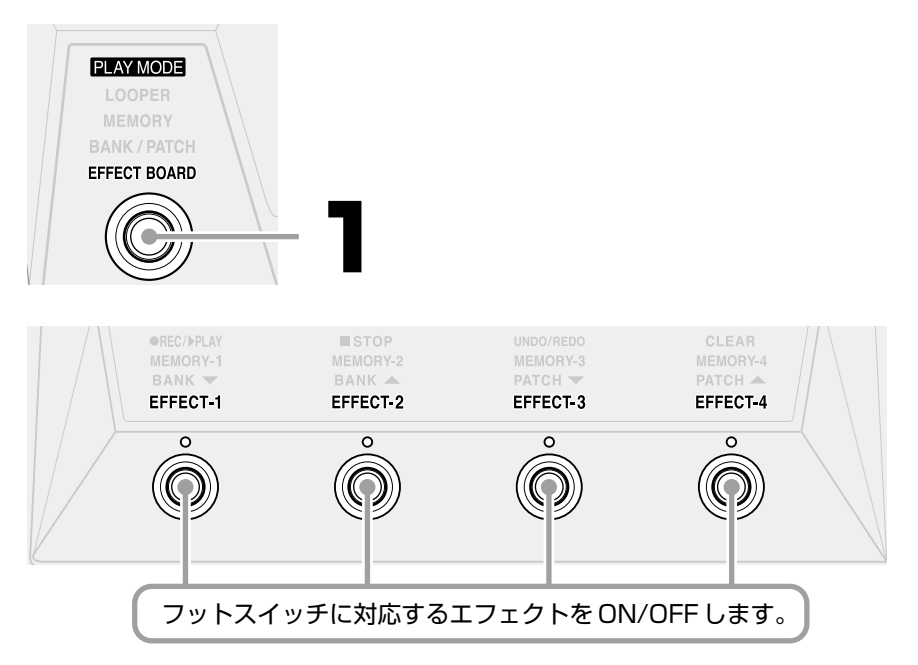

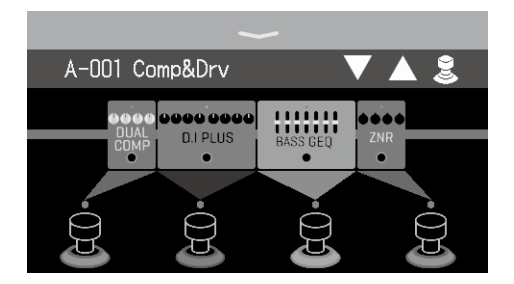

■ エフェクトの設定を変更する

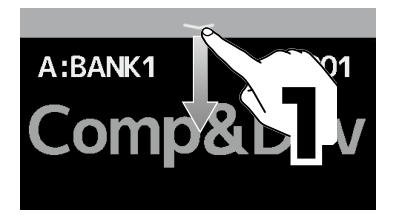

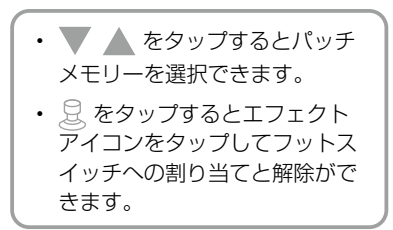

#### メニューを開いてアイコンをタップする と各設定の変更ができます。

メニューを閉じるときは上に向 かってスワイプします。

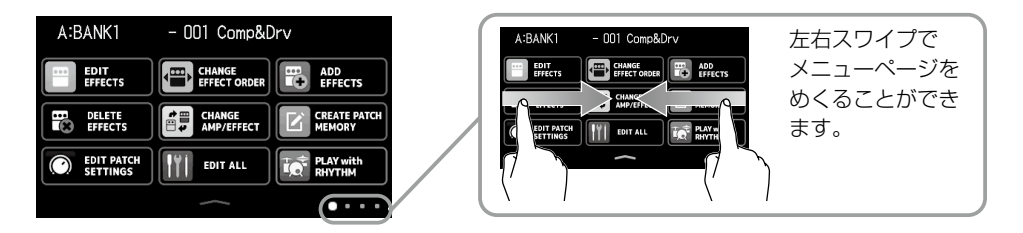

### ■ エフェクトのパラメータを調節する

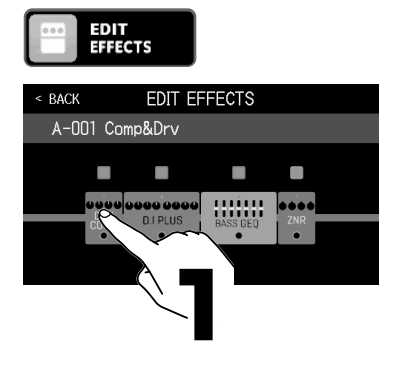

調整できるパラメーター、現在の設定値

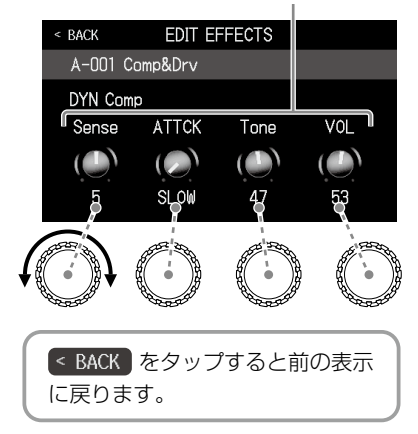

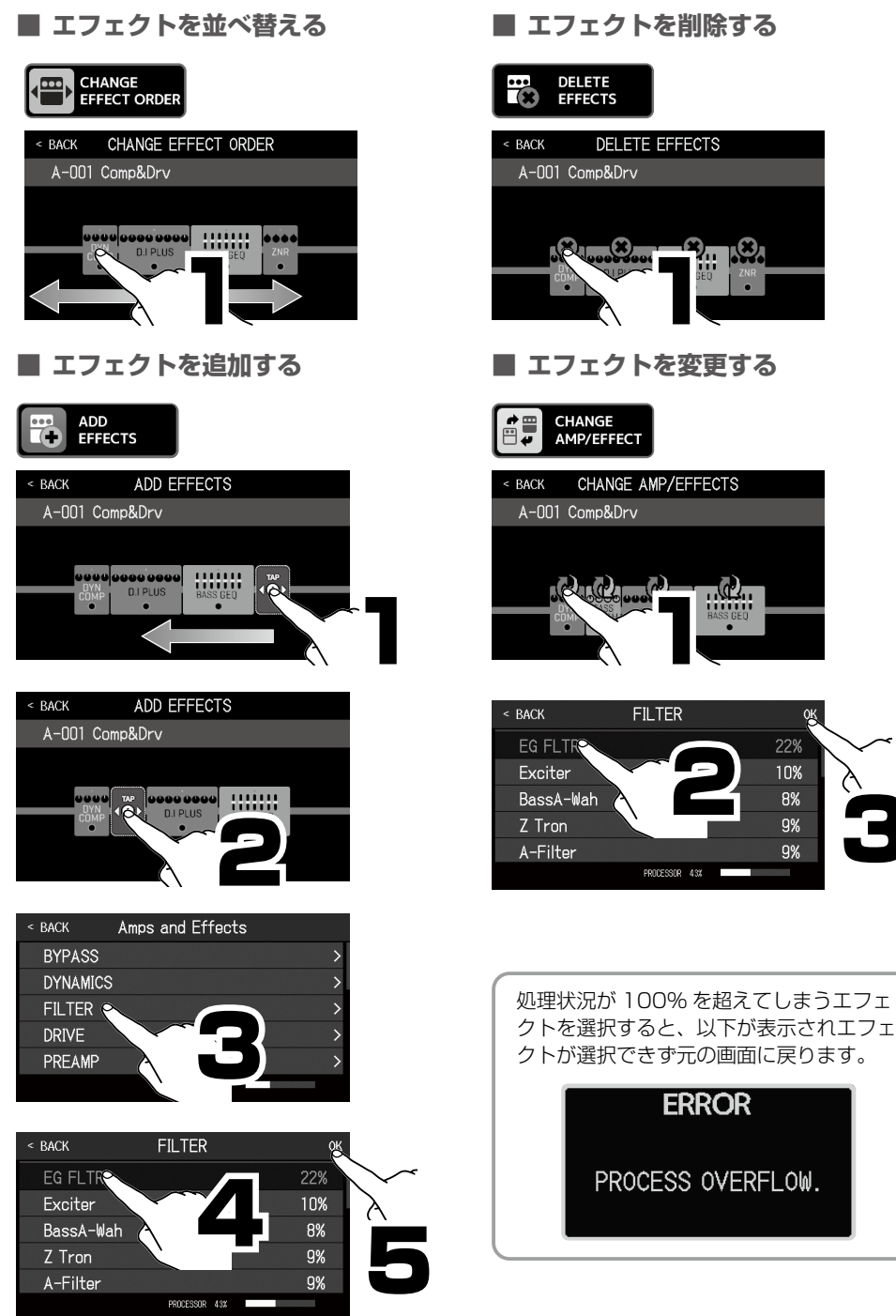

エフェクトを削除する

<u>\_</u>@).

ERROR

0K

10%

8%

9%

9%

### BANK/PATCH

エフェクトやアンプモデルのパラメーターや ON/OFF の設定を保存したパッチメモリー をフットスイッチを使って選択できます。 バンクとは、パッチメモリーを 4 個単位でまとめたものです。

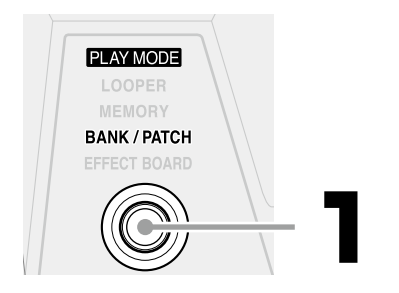

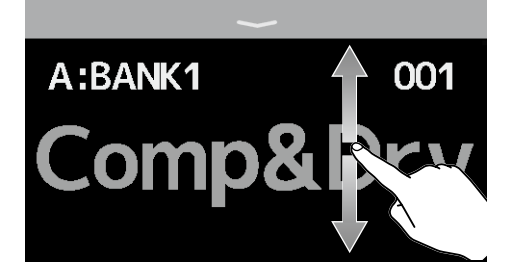

タッチスクリーンを上下にスワイ プしてパッチメモリーを選択する こともできます。

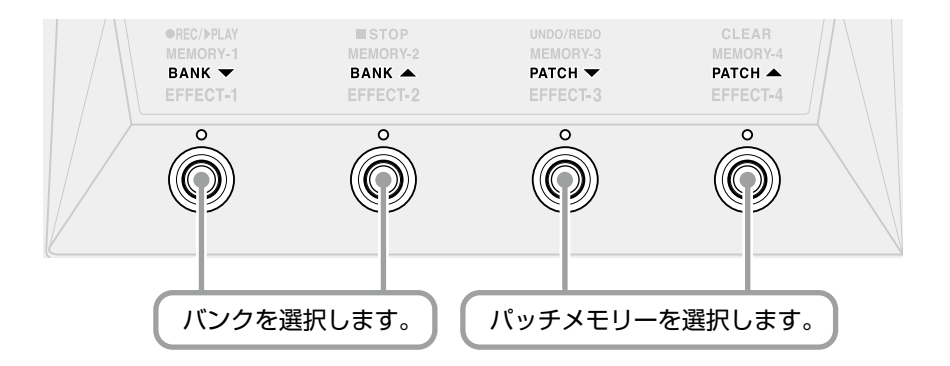

### MEMORY

バンク内の4つのパッチメモリー名を表示してフットスイッチで選択できます。

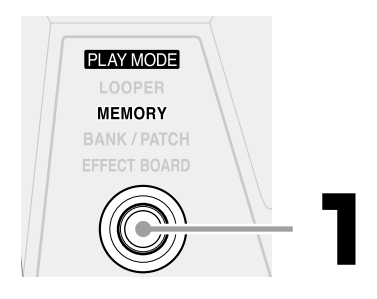

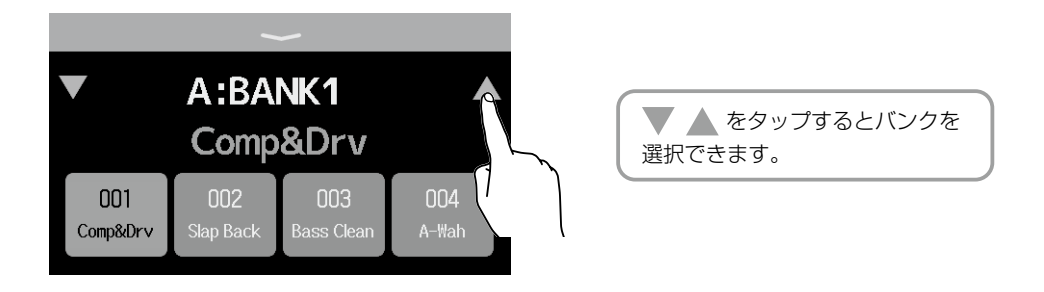

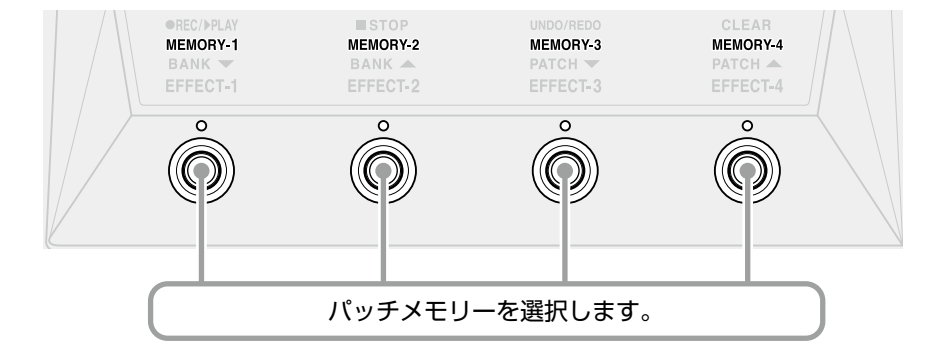

LOOPER

演奏したフレーズを録音してループフレーズを作ることができます。

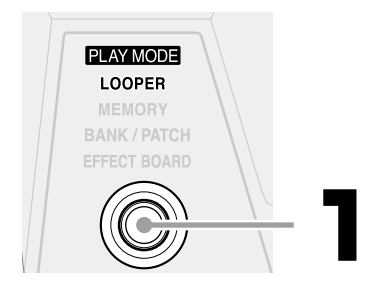

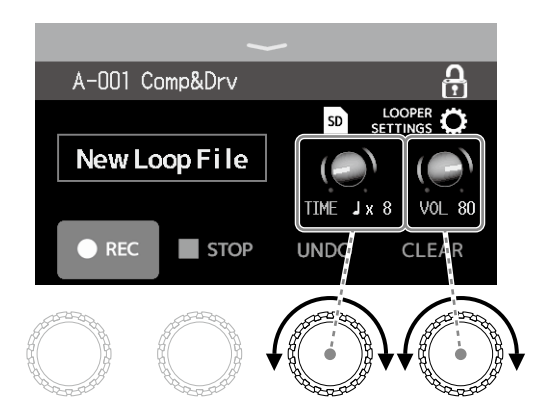

ルーパーの設定は、パラメーターノ ブを回したり、タッチスクリーンの アイコンをスライドやタップして変 更します。

SD カードを使用すると録音時間 の拡張/保存ができます。 また、SD カードのフレーズを呼 び出して再生/オーバーダビング もできます

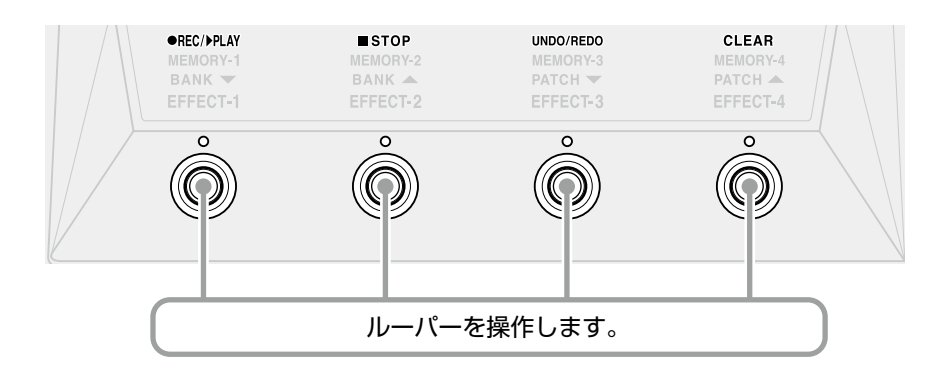

### リズムに合わせて演奏する

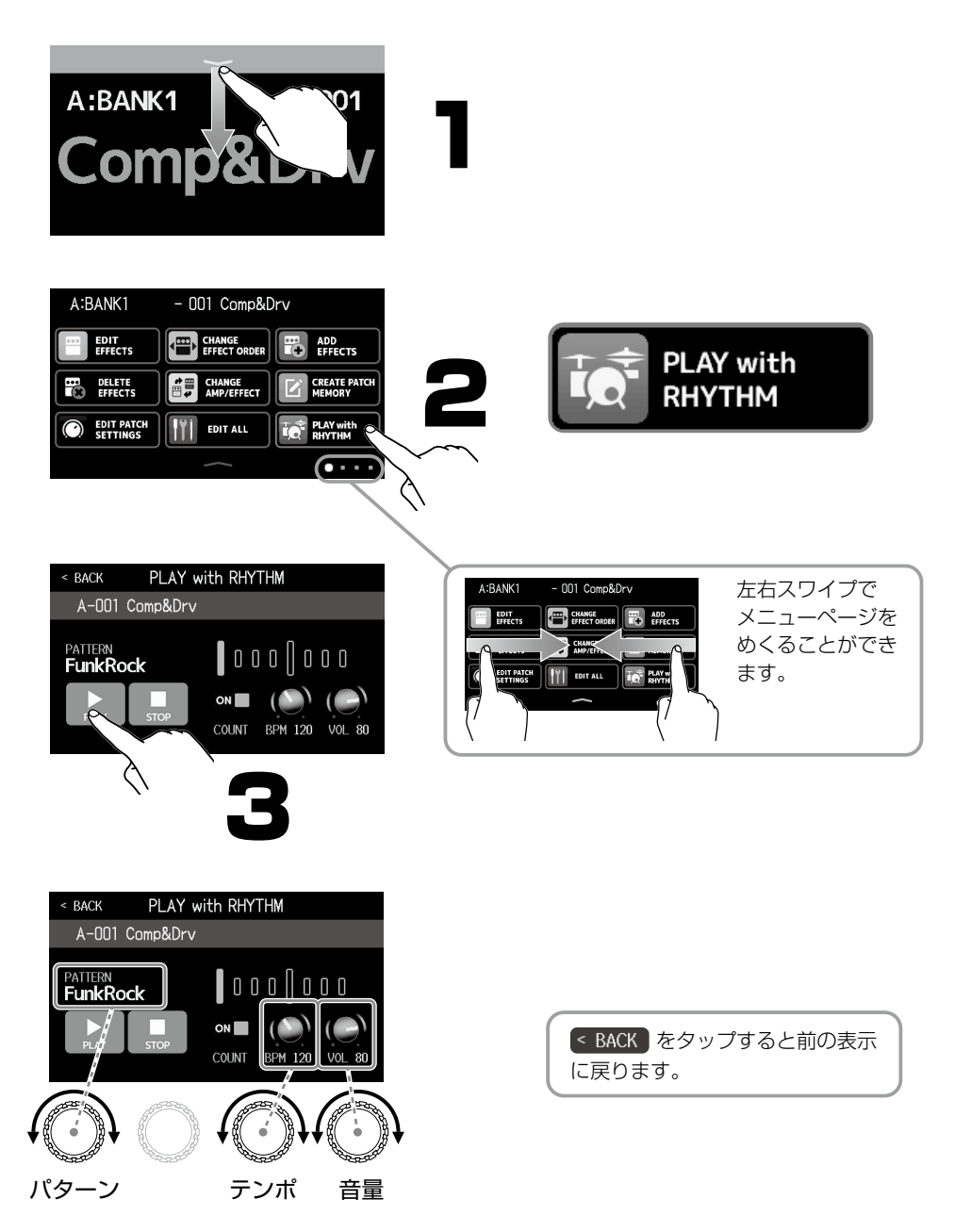

### DI TYPE を設定する

B6 は真空管タイプとソリッドステートタイプの DI 特性を再現した DI セクションを搭載 しており 4 種類から選択できます。

DI セクションは XLR (BALANCED OUT) 端子と AMP OUT 端子の両方の出力に有効です。

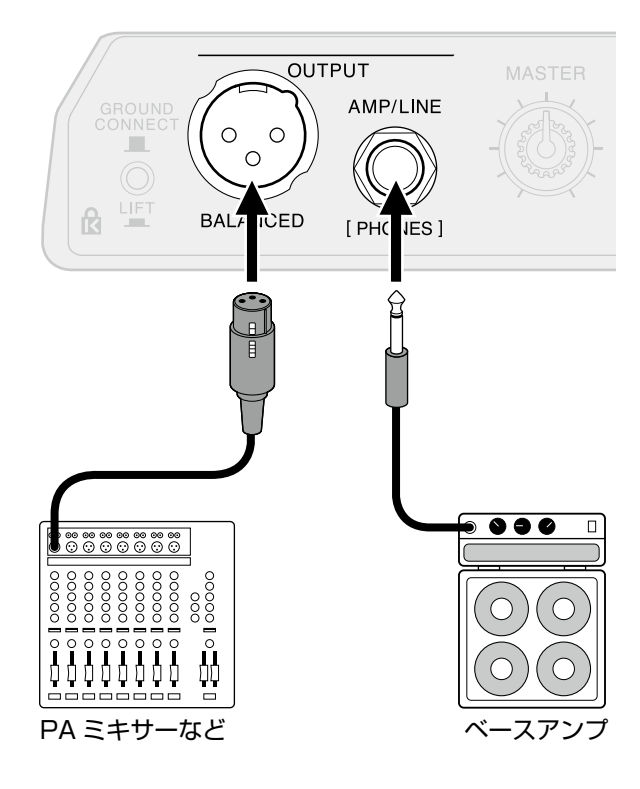

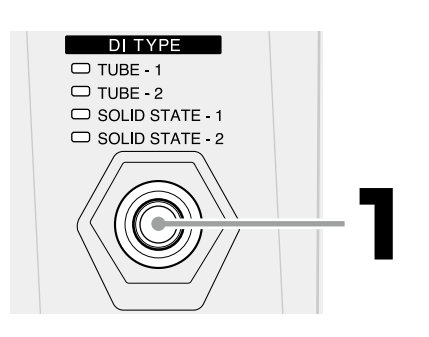

| TUBE-1        | 豊富な倍音と太い低域が特<br>長の真空管 DI 特性                   |
|---------------|-----------------------------------------------|
| TUBE-2        | 明瞭なアタックとタイトな<br>低域が特長の真空管 DI 特性               |
| SOLID STATE-1 | 適度なコンプレッションと<br>シャープな音色が特長のソ<br>リッドステート DI 特性 |
| SOLID STATE-2 | 歪みの少ないクリアな音色<br>が特長のソリッドステート<br>DI 特性         |
| 消灯            | DIセクションを OFF します。                             |

### 各部の役割

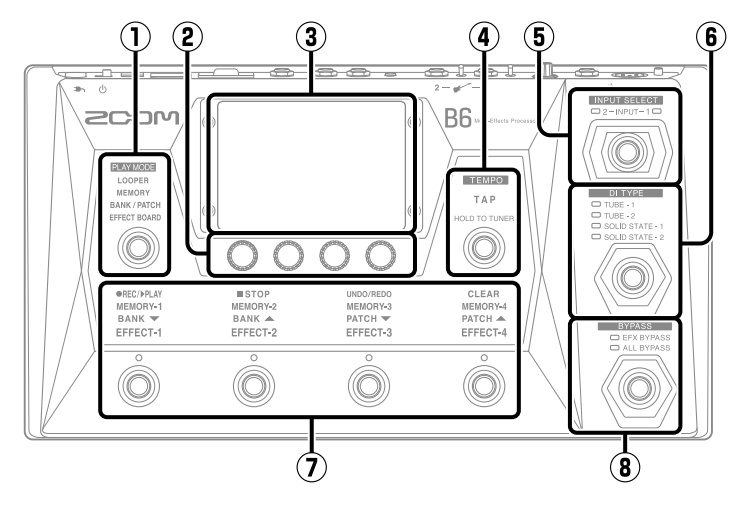

- PLAY MODE 選択セクション B6の PLAY MODE を選択します(選 択したモードが点灯します)。目的に応 じて使い分けながら演奏します。
- アラメーターノブ
  エフェクトのパラメーター調節、各種
  設定を行います。
- ③ タッチスクリーン パッチメモリーやバンクの選択、設定、 B6本体の設定などをタッチ操作で行え ます。
- ④ タップスイッチ

タップテンポの調節ができます。 長押しすると、チューナーを使用でき ます。

⑤ 入力選択スイッチ 入力を選択します(選択中の入力が点)

入力を選択します(選択中の入力が点 灯します)。 ⑥ DI タイプスイッチ

DIのタイプを選択します (選択中のタ イプが点灯します)。

⑦ フットスイッチ/フットスイッチ機能 表示

パッチメモリーやバンクの選択、エフェ クトの ON/OFF、ルーパーの操作がで きます。 フットスイッチで操作可能な機能が点 灯します。

#### ⑧ バイパススイッチ

バイパスの ON/OFF、バイパスのしか たを選択します(選択中の設定が点灯 します)。

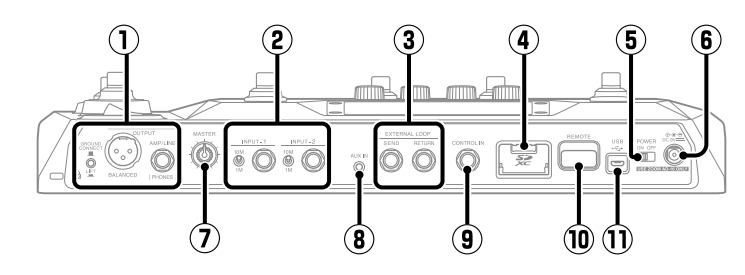

① 出力端子部

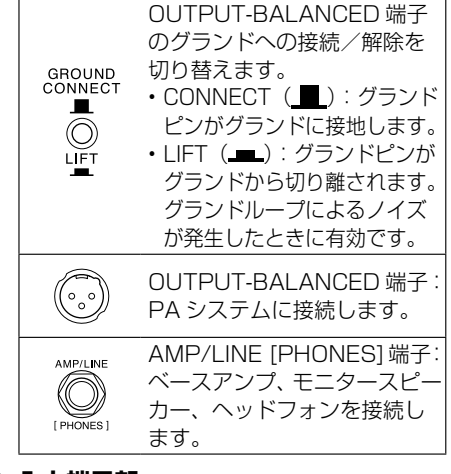

#### ② 入力端子部

ベースを接続します。

| $\bigcirc$ | INPUT1、2 端子:<br>ベースを接続します。                               |
|------------|----------------------------------------------------------|
| 10M        | インピーダンス選択スイッチ<br>1、2:接続するベースに合わ<br>せてインピーダンスを切り替<br>えます。 |

#### ③ EXTERNAL LOOP 端子

外部エフェクターを接続します。

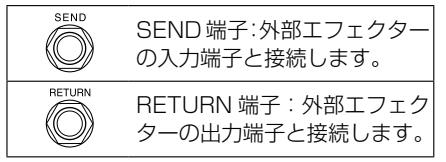

④ SD カードスロット

SD カードをセットすると、以下のこと ができます。

 ループフレーズの録音時間の拡張/ 保存

- インパルス・レスポンスデータの読 み込み
- B6 をカードリーダーとして使用
- ・ファームウェアアップデート SD/SDHC/SDXC 規格対応カードに 対応しています。
- 電源スイッチ
  電源を ON/OFF します。
- **DC9V AC アダプター端子** 専用の AC アダプター(ZOOM AD-16)を接続します。
- マスターノブ B6の音量を調節します。
- AUX IN 端子 携帯音楽プレーヤーなどを接続します。

#### ⑨ コントロール入力端子

エクスプレッションペダル(ZOOM FPO2M)を接続して、ペダルエフェ クトの調節をします。

#### <sup>10</sup> REMOTE 端子

専用無線アダプター(ZOOM BTA-1 など)を接続します。 iOS/iPadOS ア プ リ ケ ー シ ョ ン [Handy Guitar Lab for B6]を使って、 iPhone/iPad からワイヤレスで B6 を 操作できます。

#### ① USB (Micro-B) 端子

パソコンを接続すると、以下のことが できます。

- B6をオーディオインターフェースとして使用
- Guitar Lab を使って B6 を操作
- B6 をカードリーダーとして使用

### メニューアイコン

メニュー画面のアイコンをタッチして表示される機能の一覧です。

|                 | エフェクトのパラメーターを調節し<br>ます。                             |    | パッチメモリーのエフェクトを並び<br>替えます。         |
|-----------------|-----------------------------------------------------|----|-----------------------------------|
|                 | パッチメモリーにエフェクトを追加<br>します。                            |    | パッチメモリーからエフェクトを削<br>除します。         |
|                 | パッチメモリーのエフェクト/アン<br>プを変更します。                        | Ń  | パッチメモリーを作成します。                    |
|                 | パッチメモリー名やパッチレベルの<br>設定を行います。                        |    | パッチメモリーの全ての設定を行い<br>ます。           |
| ŤQ <sup>*</sup> | リズムを使用します。                                          | ▲  | センド/リターンの設定を行いま<br>す。             |
| <b>h</b> .      | インパルス・レスポンス(IR)を使<br>用します。                          |    | インパルス・レスポンス(IR)デー<br>夕を読み込みます。    |
|                 | バンクを作成します。                                          |    | バンクの並び順を変更します。                    |
|                 | パッチメモリーの並び順を変更しま<br>す。                              |    | バンクを削除します。                        |
|                 | パッチメモリーを削除します。                                      | Ŀ  | パッチメモリーを保存します。                    |
|                 | システム設定の変更や確認、<br>SD カードの管理を行います。                    |    | エフェクトやリズム、ルーパーで使<br>用するテンポを設定します。 |
| ¥               | USB オーディオの設定を行います。                                  | Ŀ  | オートセーブ機能の ON/OFF を切<br>り換えます。     |
|                 | タッチスクリーンの明るさを調節し<br>たり、ECO モードの ON/OFF を切<br>り換えます。 | Ų. | チューナーの詳細設定を行います。                  |

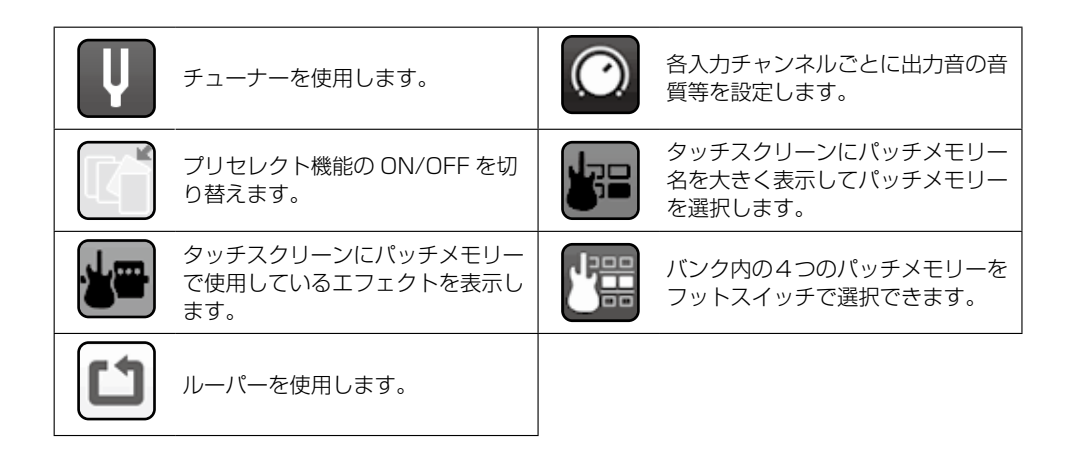

### Guitar Lab とUSB インターフェース

パソコン用アプリケーション [Guitar Lab] や iOS/iPadOS 用アプリケーション [Handy Guitar Lab for B6] を使用して、パッチメモリーの管理やエフェクトの編集・追加ができます。また、B6 をパソコンのオーディオインターフェースとして使用することもできます。

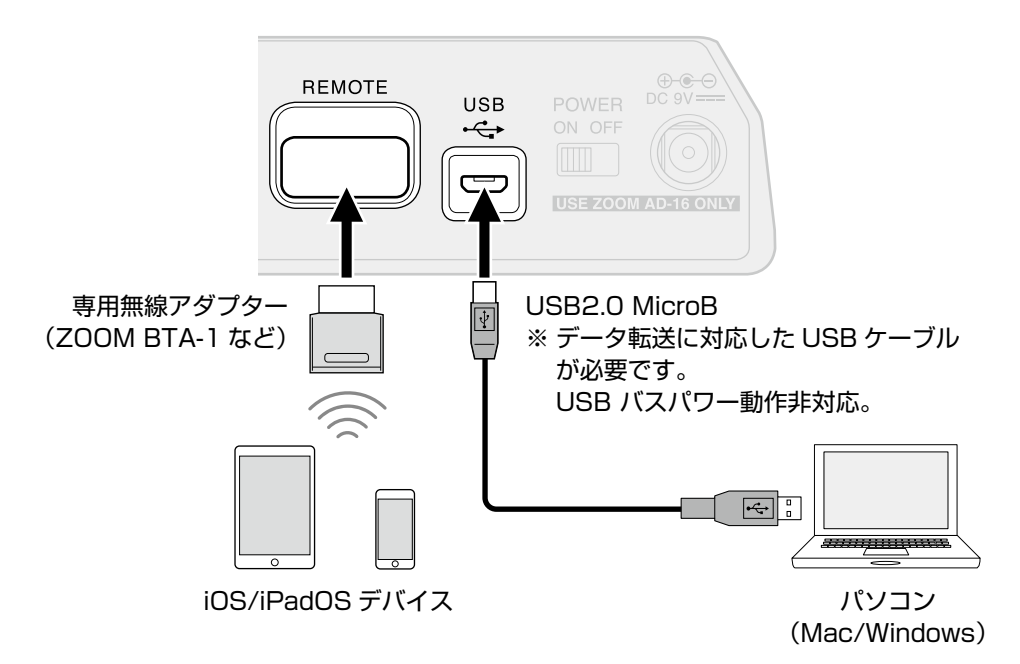

### 故障かなと思う前に

#### 電源が入らない

- → 電源スイッチが "ON"になっていること を確認する。
- → 接続を確認する。

#### 音が出ない、非常に小さい

- → 接続を確認する。
- → 選択している入力チャンネルが正しいかどうか確認する。
- → 各エフェクトのレベルを調節する。
- → パッチメモリーのレベルを調節する。
- → アウトプットボリュームを調節する。
- → チューナーを OFF にする (チューナー使用中は音がミュートされます)。

ノイズが多い

- → シールドケーブルが正常であることを確認 する。
- → ZOOM 純正の AC アダプターを使用する。

文中の製品名、登録商標、会社名は、それぞれの会社に帰属します。

Windows® は、Microsoft® 社の商標または登録商標です。Mac、iPhone、iPad、iPadOS は、Apple Inc. の商標また は登録商標です。

iOS は、米国をはじめとする国々における Cisco 社の商標または登録商標であり、ライセンスに基づき使用しています。 文中のすべての商標および登録商標は、それらの識別のみを目的として記載されており、各所有者の著作権を侵害する意図はあ りません。

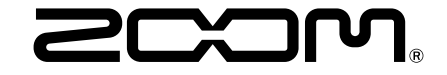

#### 株式会社ズーム

〒101-0062 東京都千代田区神田駿河台 4-4-3 zoomcorp.com